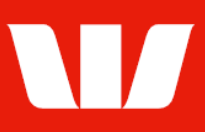

## Creating a funds transfer to a bank account.

Follow this guide to create a transfer of funds between two Westpac accounts linked to your Corporate Online organisation.

To perform this procedure, you require **Creator** access to the **Transfer funds** feature, and access to two Westpac accounts in the same currency within an office.

1. From the left-hand menu, select **Payments > Create payments > Transfer funds**.

| Main menu                                                                    | Create payment - transfer funds                                                                                                    |                                                                                  |
|------------------------------------------------------------------------------|----------------------------------------------------------------------------------------------------|----------------------------------------------------------------------------------|
| Payments                                                                     | Create a funds transf                                                                                                    | fer in the same currency ?                                                       |
| Create payments<br>Existing beneficiary<br>New beneficiary<br>Transfer funds | Help<br>Enter the details of your funds transfer. All information with an asterisk * is mandatory. Click <b>Authorise now</b> to authorise<br>the funds transfer. |                                                                                  |
| Tax payment                                                                  | Step 1 - Select office                                                                                                    | and debit account                                                                |
| Recurring payment<br>Import file<br>File creation                            | * Office:                                                                                                    | Chair Services Pty Ltd 🗸                                                         |
| Vostro payment<br>Manage                                                     | * From account:                                                                                                    | AUD 03200043 ABC Company Pty Ltd   Search for an account                         |
| Pending payments<br>Recurring                                                |                                                                                                    | Current balance: 18.38- Available balance: 0.00 as at 2 May 2024 11:24 AEST      |
| Beneficiary details<br>BPAY biller details                                   | Description:                                                                                                    | Displayed on the debit account's bank statement                                  |
| File templates<br>Reports                                                    | * Value Date:                                                                                                    | 02 May 2024 🗰 Calendar                                                           |
| View                                                                         | Step 2 - Enter credit                                                                                                    | details                                                                          |
| Payment status<br>File status<br>Export                                      | * Transfer to:                                                                                                    | Bank Account O Credit Card                                                       |
| Set preferences<br>Site map                                                  | * To account:                                                                                                    | Choose 🗸                                                                         |
| Your settings<br>Accounts<br>Receipts<br>Agency                              | Description:                                                                                                    | Search for an account           Displayed on the credit account's bank statement |
| Deposits                                                                     | * Amount:                                                                                                    | AUD 0.00                                                                         |

- 2. Complete the details as follows:
  - Select an Office from the list.
  - Select the account to transfer the funds from. You will see only Westpac-held accounts.
  - Enter the **Description** to appear on the bank statement of the from account.
  - Use the calendar to select the Value date for the transfer.
  - Select the account to transfer the funds to.
  - Enter the **Description** to appear on the bank statement of the to account.
  - Enter the Amount to be transferred.

## **Finalising the transfer**

- 3. Complete one of the following:
  - Select Send to authorise to make the payment available for authorisation.
     OR
     Where your access also allows you to authorise payments select Authorise now.

OR

• Where your organisation does not require funds transfers to be authorised select **Submit** to send the payment to the Bank for processing.

Submit

## **Corporate Online**

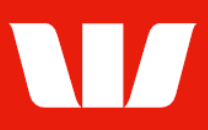

## Confirmation

Online Payments displays the **Payment confirmation** screen. If the status is "Created / unauthorised" or "Partially authorised" authorisation is required before the transfer is made. Ask another user to sign-in and authorise the transfer by selecting **Authorise** from the left-hand menu.